Course Registration:

Course Registration allows students to select which courses they would like to take next year. This is just a course request process; it does not guarantee placement into a course. Parents can also request courses for students using this same process.

1) After logging into Campus Student/Campus Parent select More from the Index. Then select Course Registration. A list of Course Registration Enrollments displays.

| E Student 🔻   | More                |   |
|---------------|---------------------|---|
|               | Address Information | > |
|               | Behavior            | > |
|               | Course Registration | > |
|               | Demographics        | > |
|               | Family Information  | > |
|               | Health              | > |
| Academic Plan | Lockers             | > |
|               | Meal Benefits       | > |
|               | Transportation      | ~ |
| More          |                     |   |

2) Select your/your students next year enrollment:

| < Back                          |   |
|---------------------------------|---|
| Course Registration Enrollments |   |
| 22-23 Keller Jr High School     | > |

 You are now ready to enter Course Requests Click the Add Course Button. You will be limited in requesting 2 classes. You can also put in as many alternatives as you want, just in case your original requests cannot be filled.

| <b>≺</b> Back       |             |
|---------------------|-------------|
| Not started         | Units: 0/54 |
| Course Requests     |             |
| No course requests. |             |
| Add Course          |             |

4) Clicking the Plus Sign to the left of the course will add the request/alternative Request. Clicking the course itself will give you additional information about each course.

| Not started                                                 | Units: 0/54            |                                                                                                    |
|-------------------------------------------------------------|------------------------|----------------------------------------------------------------------------------------------------|
| Add Course                                                  |                        | ART900 - Art                                                                                                    |
| Search Courses CTION COURSE NAME Art Art Band BND700        | Q<br>UNITS<br>27<br>18 | In this full year course students will be encouraged to<br>express their creativity through a variety of visual art activities<br>designed to build artistic skills and familiarize students with major<br>art styles and artists. Art projects will include paintings, drawings,<br>prints, sculptures cartoon art, ceramics and more. Students do not need a special talent<br>in art to enroll in this course. |
| Add Course<br>Would you like to add this course as a<br>Art | Request or an Alternat | ×<br>re?                                                                                                    |
| ART900                                                      |                        |                                                                                                    |